# Access UpToDate<sup>®</sup> Anywhere From Your Mobile

## A step-by-step guide

### **Compatible with:**

| New York Yorks 744                                                                                                    | + 11 0                                                                                                    |  |  |
|----------------------------------------------------------------------------------------------------|----------------------------------------------------------------------------------------------------|--|--|
| - Dubatwowie                                                                                                    | 0 O                                                                                                    |  |  |
| - Perighanal reservitions as                                                                                                    | 0.0                                                                                                    |  |  |
| - Torman                                                                                                    | prost.                                                                                                    |  |  |
| - Last 1992/0                                                                                                    | - Children and addressmith 2 by 20                                                                                                    |  |  |
| 100000                                                                                                    | - Infants 0 to 2 years                                                                                                    |  |  |
| - Partition                                                                                                    | + Recordensied proveds charts                                                                                                    |  |  |
| - Colling and address of the                                                                                                    | <ul> <li>WHO growth thirdards</li> </ul>                                                                                                    |  |  |
| CLENCAL MANPERCATIONS                                                                                                    | Cost and an and the second second                                                                                                    |  |  |
| PATHOSENESS                                                                                                    | a conclusion and some                                                                                                    |  |  |
| EPHOEMOLOBY                                                                                                    | GROWTH ITANDARDS                                                                                                    |  |  |
| INTRODUCTION                                                                                                    | INTRODUCTION                                                                                                    |  |  |
|                                                                                                    |                                                                                                    |  |  |
| Contraction of the second second seco | Concerning on the second second secon |  |  |
| Cardylasters Bioliscores Date                                                                                                    | Contributors Disclement Date                                                                                                    |  |  |
| diagnosis                                                                                                    | children                                                                                                    |  |  |
| Neurofibromatosis type 1 (NF1):                                                                                                    | Manufacture of seconds in                                                                                                    |  |  |
| Recent/Associationals type 1 (HP1): Public generals, clinical free-                                                                                                    | outline topic graphic                                                                                                    |  |  |
| (0.254) 📾 🕁 Q 📕                                                                                                    | Measurement of growth in children                                                                                                    |  |  |
|                                                                                                    |                                                                                                    |  |  |
| The second second second second second second second second second second second second second second second se                                                                                                    | PROPERTY AND ADDRESS OF ADDRESS OF ADDRESS ADDRESS ADDRESS ADDRESS ADDRESS ADDRESS ADDRESS ADDRESS ADDRESS ADDR                                                                                                    |  |  |
|                                                                                                    | 2000 Contract (1990)                                                                                                    |  |  |
|                                                                                                    | And C. C. and C. C. C. C. C. C. C. C. C. C. C. C. C.                                                                                                    |  |  |

iOS

#### Note:

This tutorial will demonstrate installing the app through an **Android** device. Same steps are required in installing the app through iOS and Windows devices

> Log in into IMU Library portal: http://i-lib.imu.edu.my

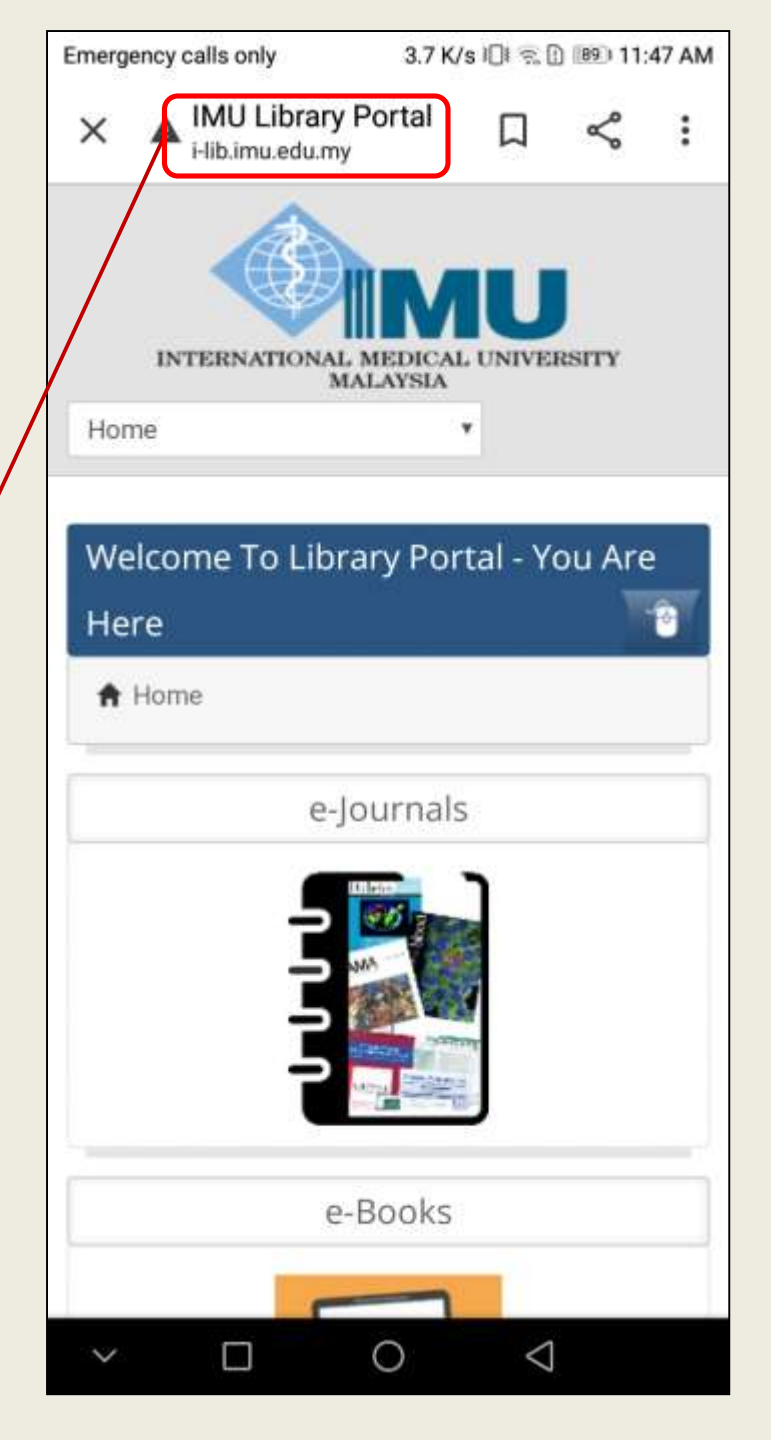

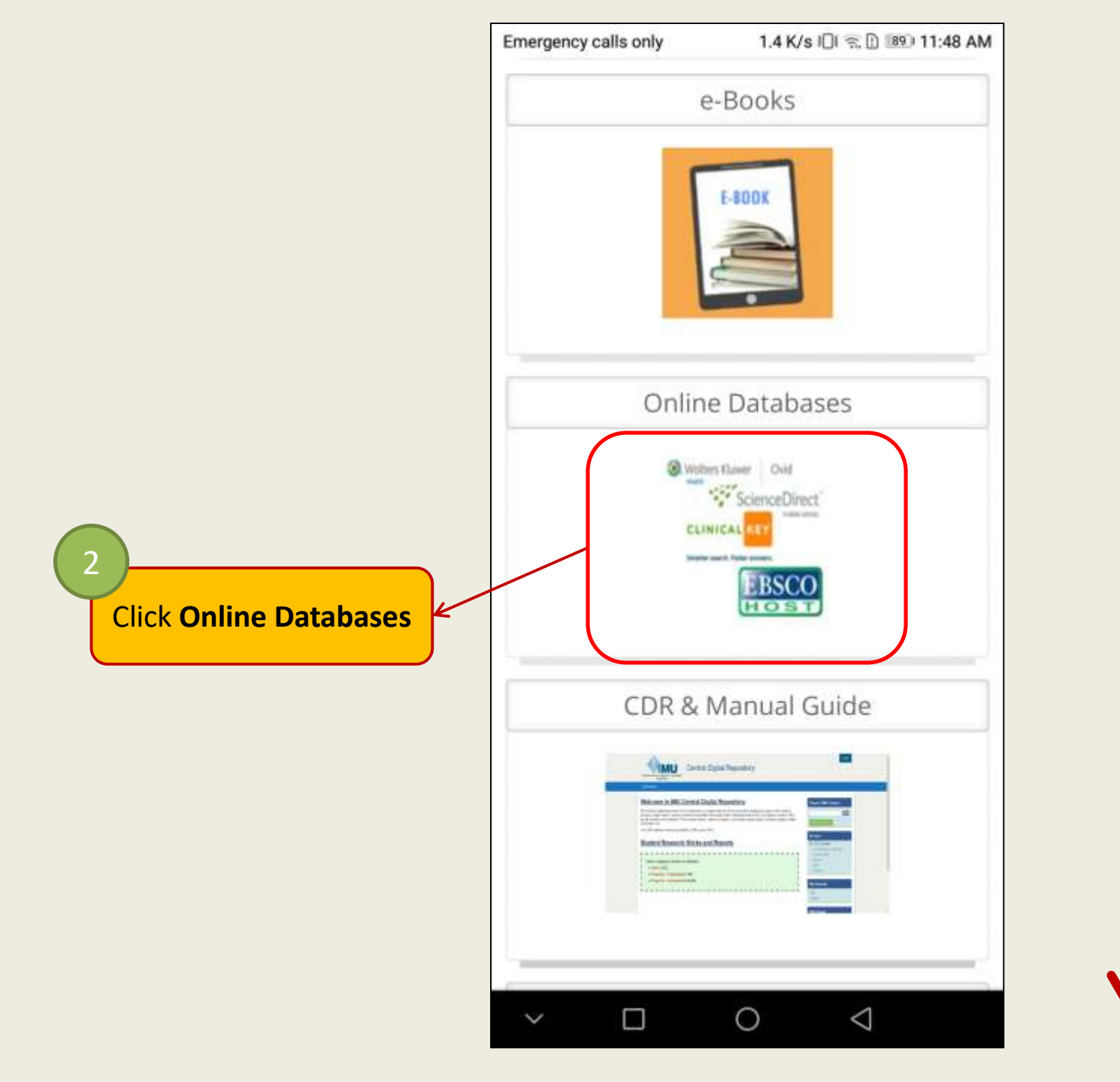

Scroll down

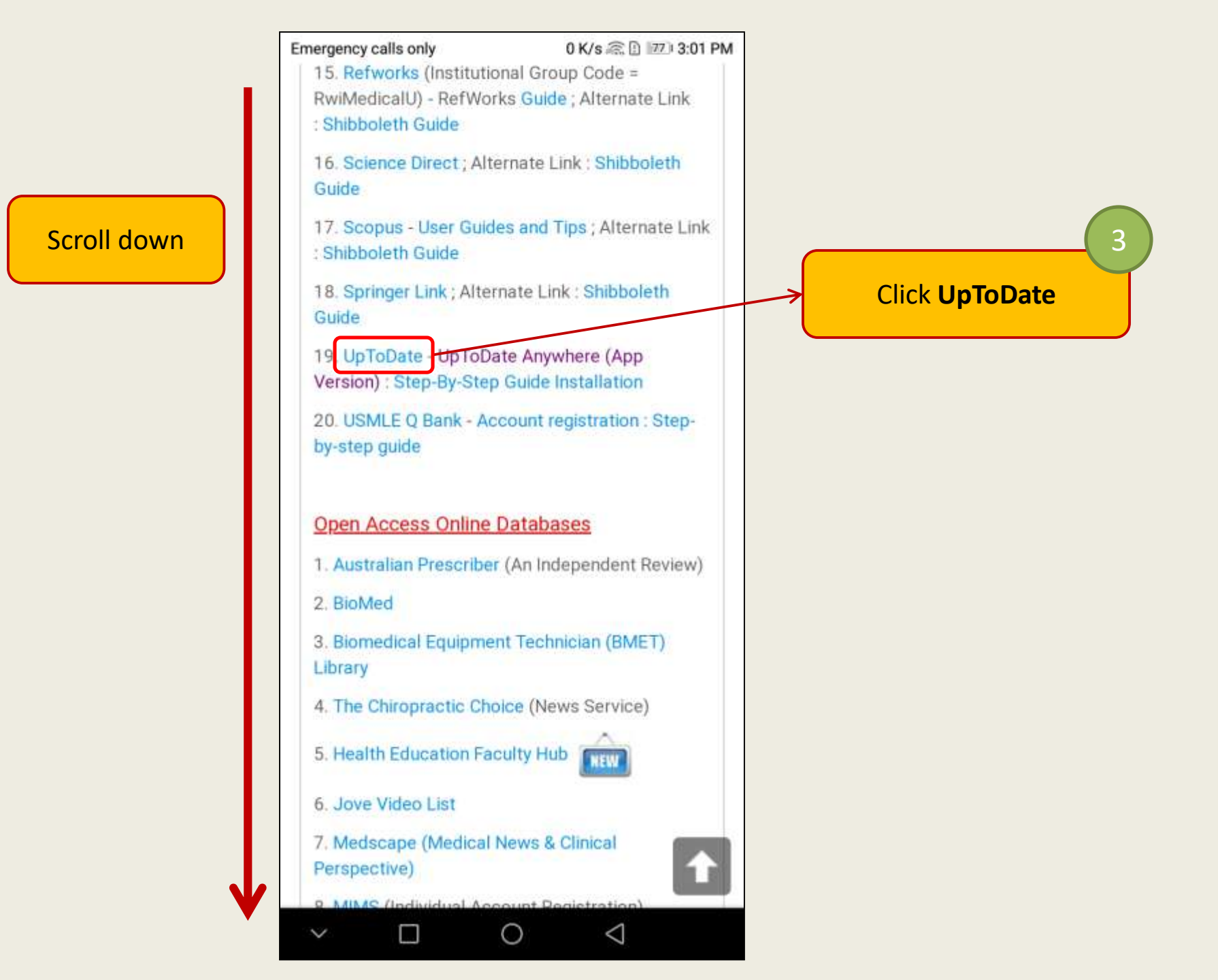

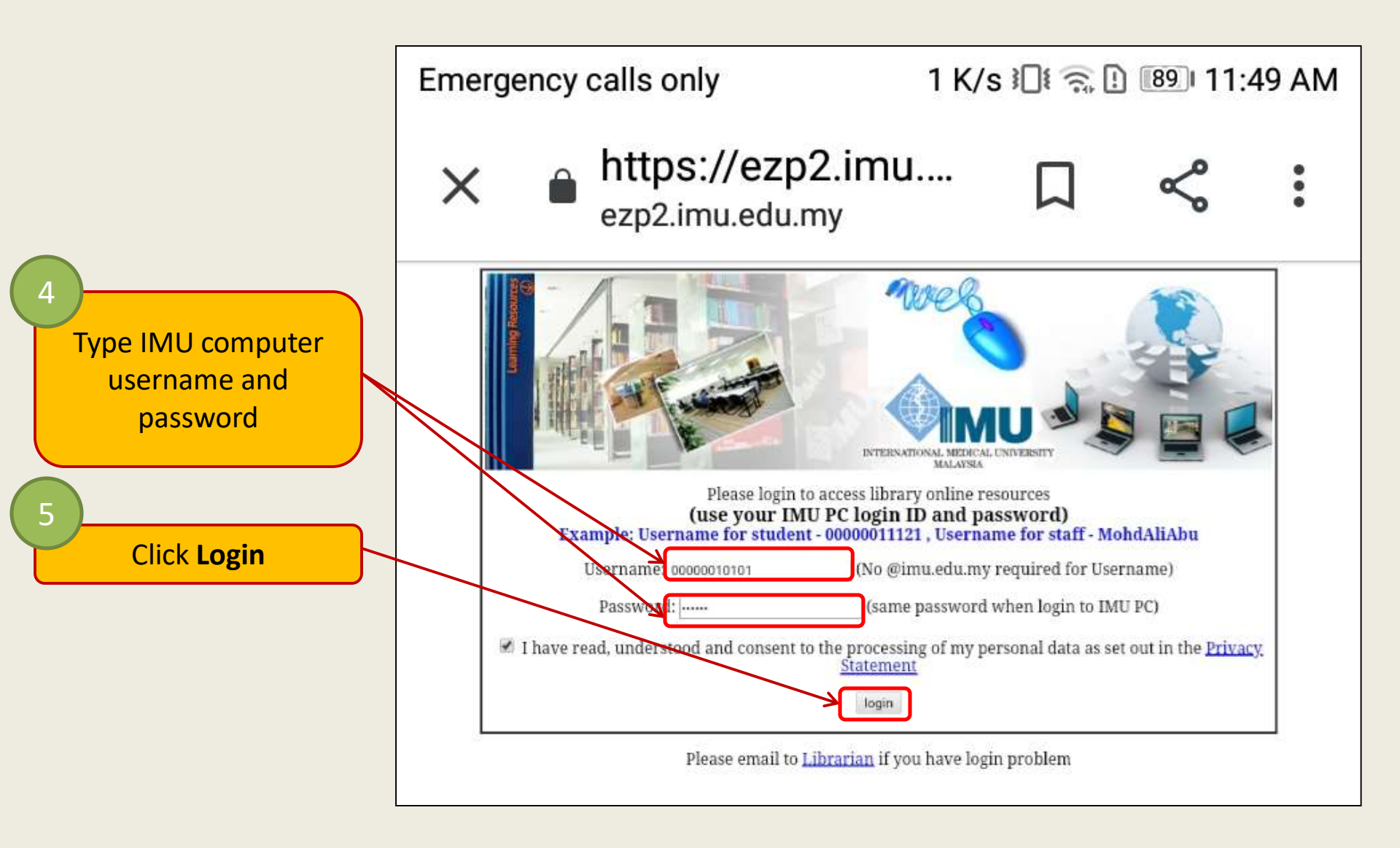

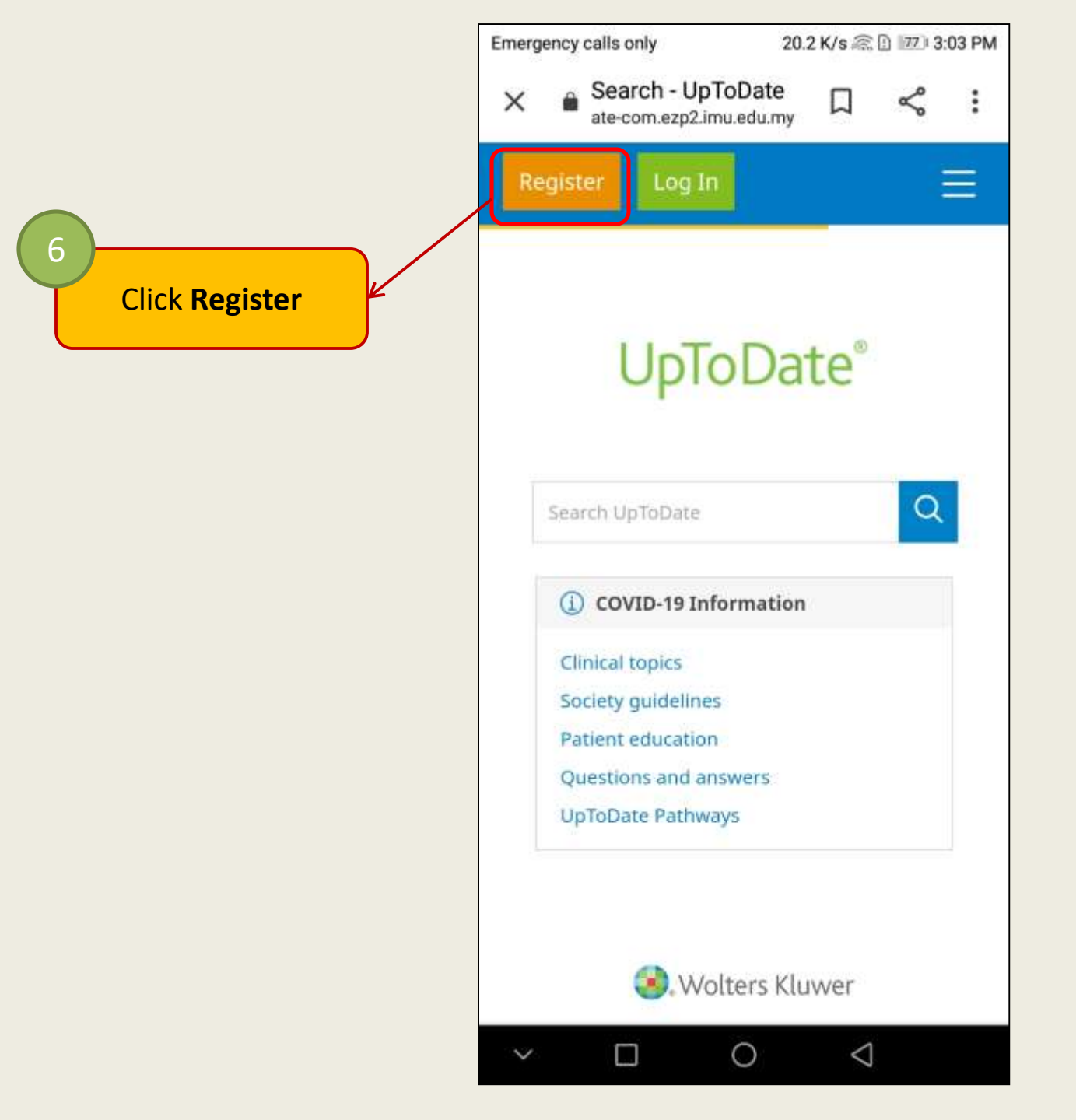

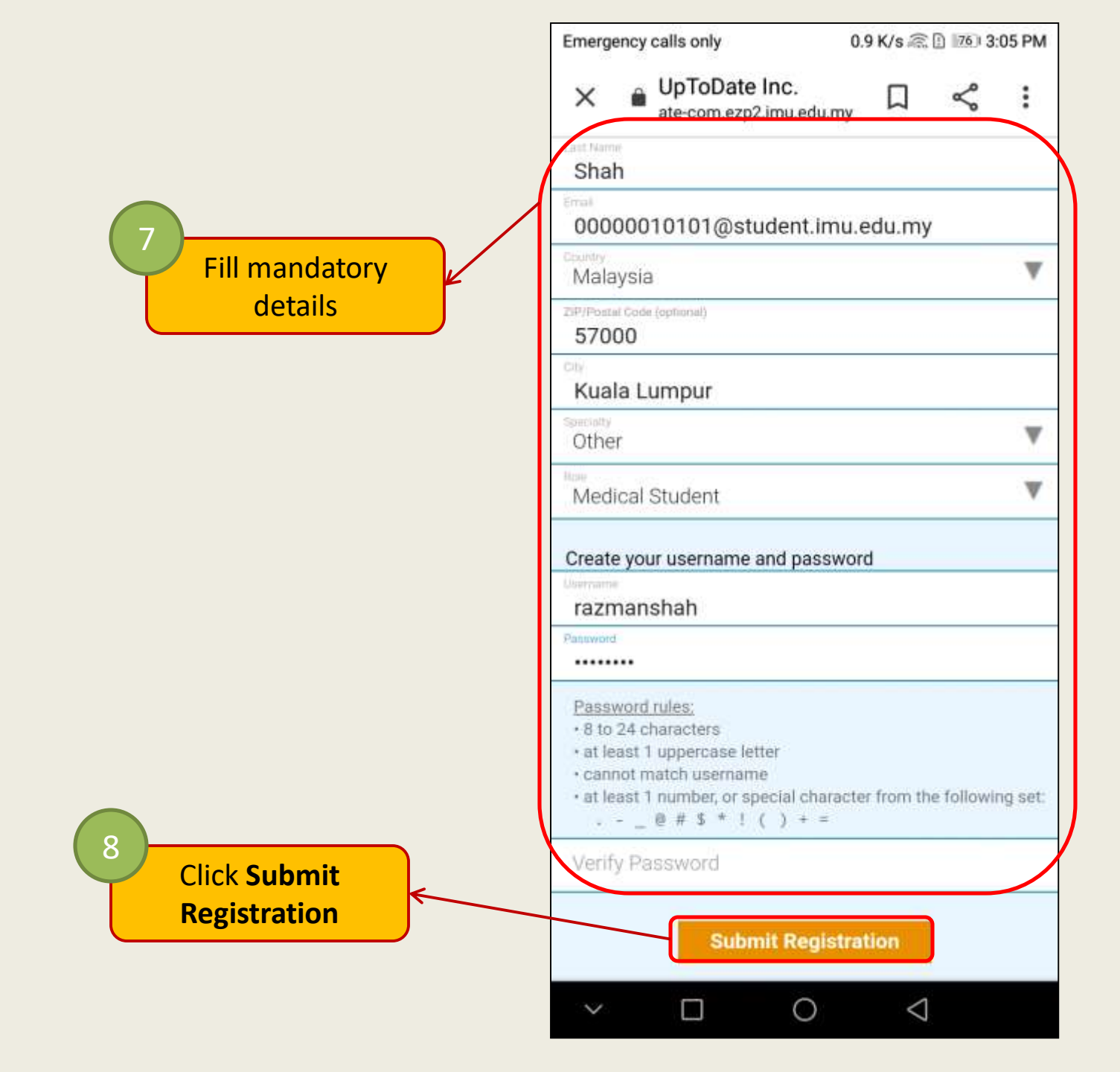

#### Check for email confirmation

#### Dear

Thank you for registering for **UpToDate® Anywhere**. Your UpToDate user name for your affiliation with International Medical University is shown below:

User name:

Your password is confidential; if you forgot your password, <u>click here.</u> UpToDate Anywhere provides you with:

- UpToDate Mobile Apps for your iOS, Android, or Windows 8 devices.
- Fast and easy access to UpToDate from any computer with an internet connection.
- Free CME/CE/CPD credits when you research a clinical question using UpToDate. (Earning credits may not be applicable in all markets. <u>Click here</u> to learn more.)

Download and install the free UpToDate Mobile App:

- On your smartphone or tablet, search for "UpToDate" in your app store and install the application.
- Open the UpToDate Mobile App and log in with your UpToDate user name and password. You only need to do this once the app remembers your user name and password.

**IMPORTANT:** In order to maintain remote access to UpToDate, simply log in to <u>www.uptodate.com/login</u> from your network every 90 days. <u>Click</u> <u>here</u> to learn more about this process, including other ways you can verify your affiliation with International Medical University.

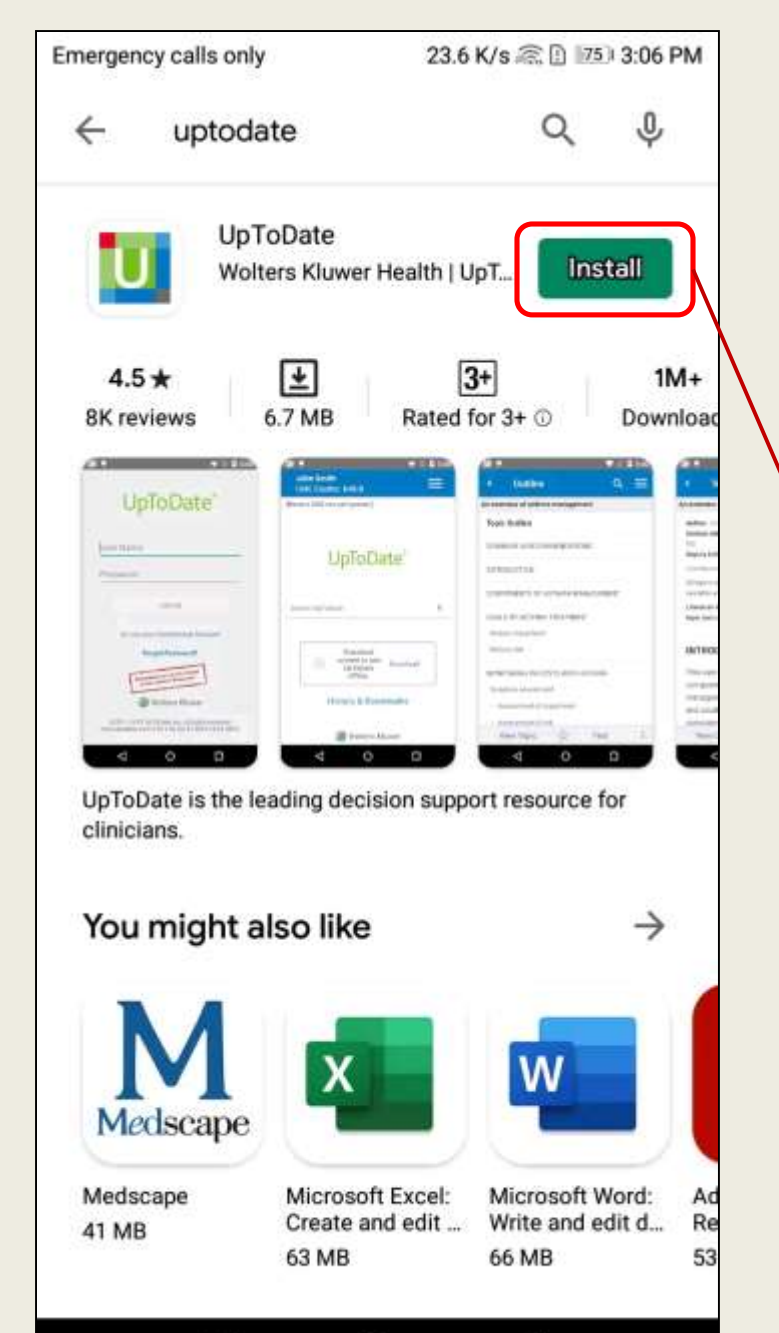

0

 $\triangleleft$ 

V

#### Note:

This tutorial will demonstrate installing the app through an **Android** device. Same steps are required in installing the app through iOS devices

Access the below according to your device's operating system:

9

- i. Google Play (for android)
- ii. Apple Store (for iOS)

Click **Install** to begin installing the app from your app store

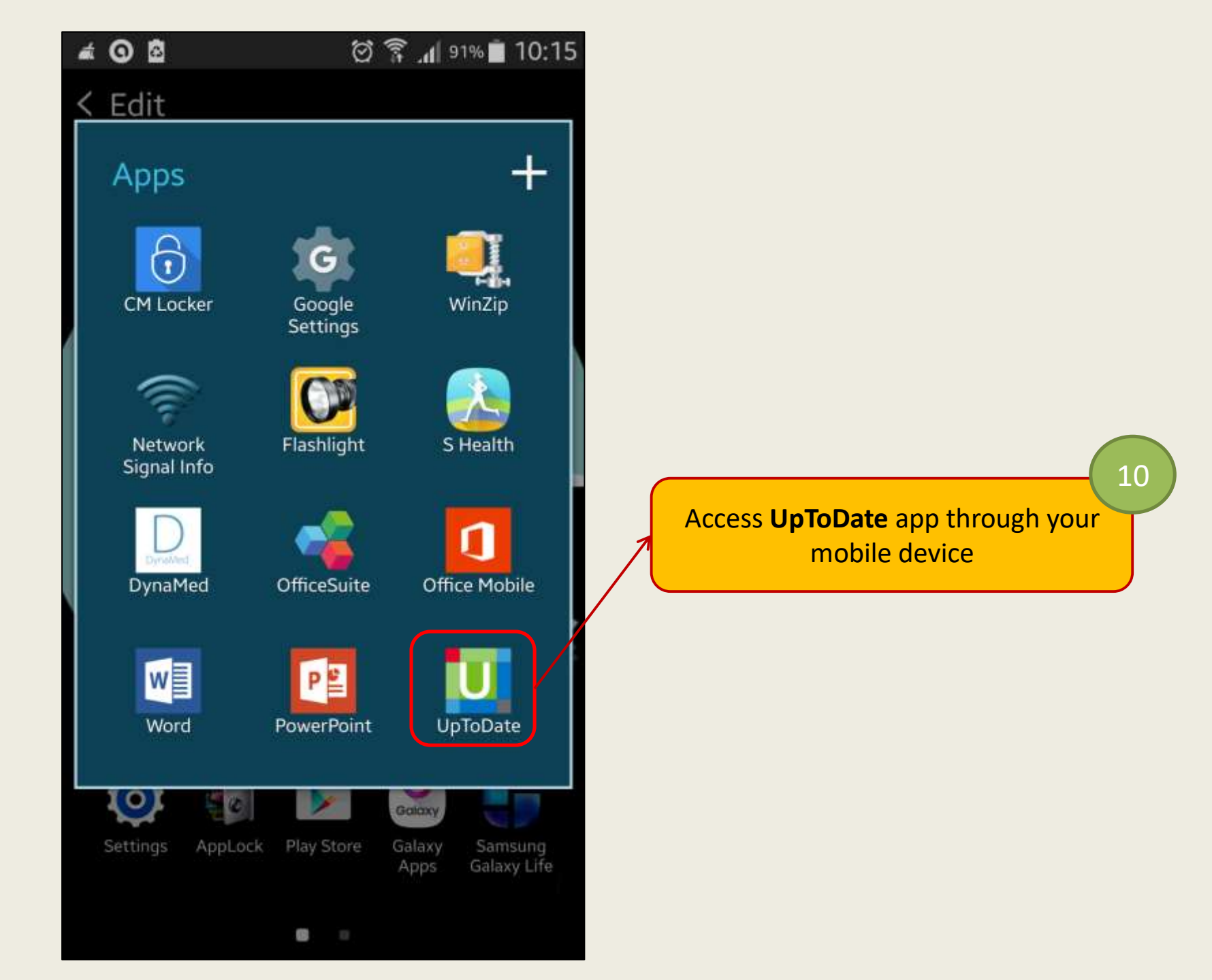

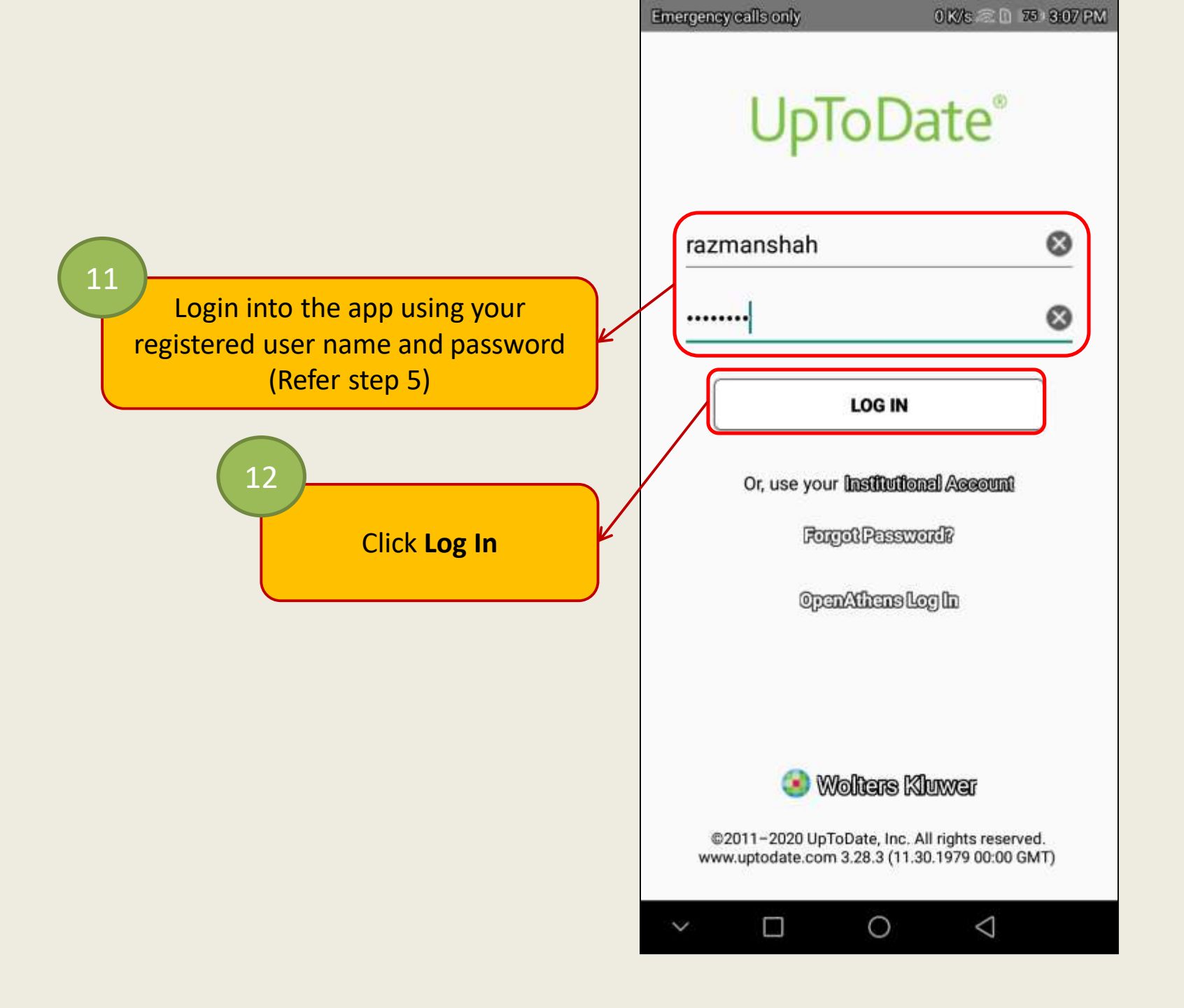

13:36 🚜

DECLINE

ACCEPT

N 🕄 JI 16% 🗉

#### Subscription and License Agreement

By clicking the "accept" button (or opening and using the software/content package if applicable), you agree to become bound by the terms of this Subscription and License Agreement (the "Agreement"). If you do not agree to these terms, click "decline" (or do not open the package and promptly return it if applicable). READ THE FOLLOWING TERMS IN THIS AGREEMENT CAREFULLY BEFORE INDICATING YOUR ACCEPTANCE. In this Agreement, the term "you" refers to: (i) an entity entering into this Agreement for use of its employees, (ii) an individual purchasing an UpToDate subscription under this Agreement, either on his or her own behalf (or as agent for a corporation or other entity or organization); or (iii) an individual entering into this Agreement as a condition of using UpToDate through a subscription purchased by a hospital, medical school, or other institution ("Institution"), where the individual is employed by or affiliated with the Institution.

 LICENSE: UpToDate, Inc. ("UpToDate"), in consideration of the subscription fee paid to UpToDate and your acceptance of this Agreement, grants you a non-exclusive, nontransferable license and right to use and access the UpToDate database and Click Accept

13

111

<

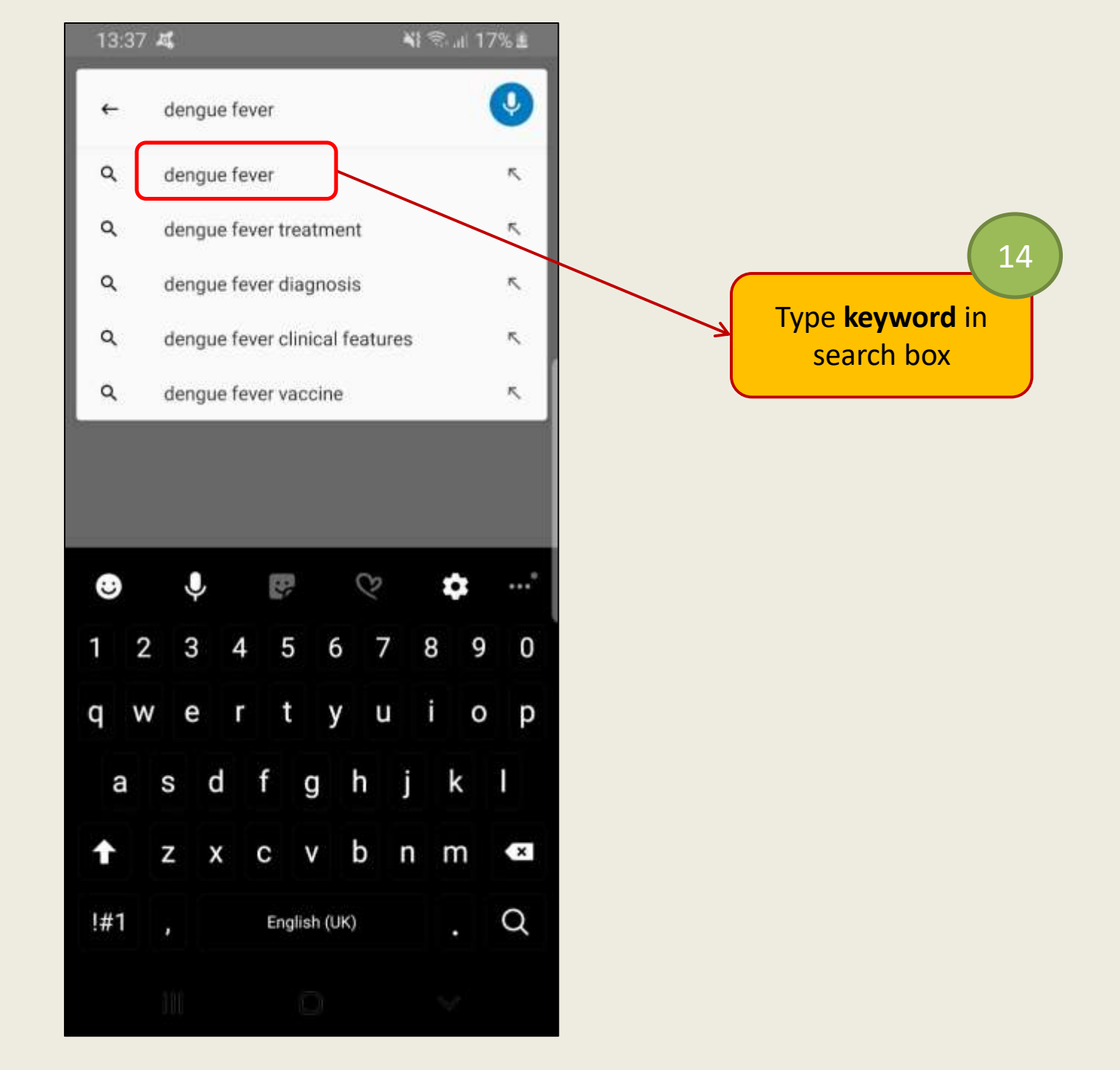

|       | 13:39 🛋                                          |                                            | <b>N</b>   4       | 🍕 🖘 🔐 19% 🖻 |  |  |
|-------|--------------------------------------------------|--------------------------------------------|--------------------|-------------|--|--|
|       | ۰.                                               |                                            | Q                  |             |  |  |
|       | Search results for "dengue fever"                |                                            |                    |             |  |  |
|       | All                                              | Adult                                      | Pediatrics         | Patient     |  |  |
|       | Dengue viru<br>manifestat                        | us infection:<br>ions and dia              | Clinical<br>gnosis | >           |  |  |
|       | Dengue vire                                      | us infection:                              | Pathogenesis       | 2           |  |  |
|       | Dengue virus infection: Prevention and treatment |                                            |                    |             |  |  |
| topic | Dengue virus infection: Epidemiology             |                                            |                    |             |  |  |
|       | Patient education: Dengue fever (The Basics)     |                                            |                    |             |  |  |
|       | Society gui                                      | Society guideline links: Dengue virus      |                    |             |  |  |
|       | Zika virus i                                     | Zika virus infection: An overview          |                    |             |  |  |
|       | Skin lesion                                      | s in the retur                             | ning traveler      | 5           |  |  |
|       | Viruses that cause arthritis                     |                                            |                    |             |  |  |
|       | Diseases p<br>East Africa                        | Diseases potentially acquired by travel to |                    |             |  |  |
|       | 111                                              | 3                                          | 0                  | <           |  |  |

15

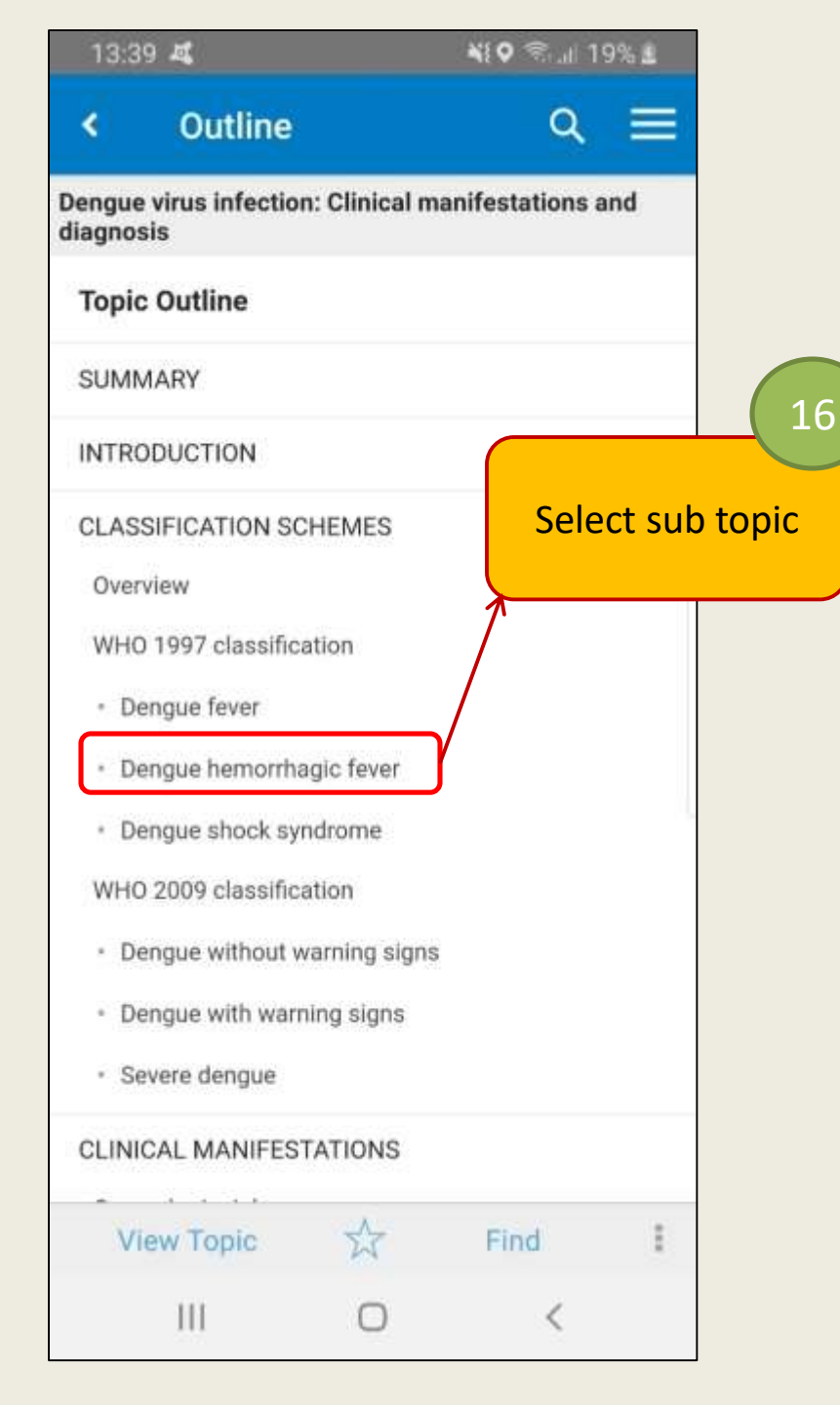

#### NI S. ... 31% & 13:48 4 Topic Q ۲ Dengue virus infection: Clinical manifestations and diagnosis Dengue hemorrhagic fever - The cardinal feature of DHF is plasma leakage due to increased vascular permeability as evidenced by hemoconcentration (≥20 percent rise in hematocrit above baseline), pleural effusion, or ascites [4]. DHF is also characterized by fever, thrombocytopenia, and hemorrhagic manifestations (all of which may also occur in the setting of DF) [4]. (See 'Dengue fever' above.) In the setting of DHF, the presence of intense abdominal pain, persistent vomiting, and marked restlessness or lethargy, especially coinciding with defervescence, should alert the clinician to possible impending DSS [18]. (See 'Dengue shock syndrome' below.) The criteria for DHF comprise a narrow definition that does not encompass all patients with clinically severe or complicated View Outline Find 111

Information in full text